# HPRERA

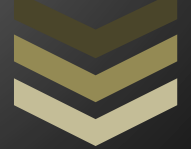

COMPLAINT REGISTRATION USER MANUAL (FOR PROMOTER/AGENT)

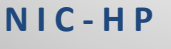

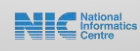

# Contents

| Home Page                 | 2 |
|---------------------------|---|
| Sign up and user creation | 2 |
| Dashboard                 | 5 |
| Complaint Registration    | 6 |

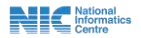

## **Home Page**

1. Shown below is the Home Page of the **HP RERA** Portal.

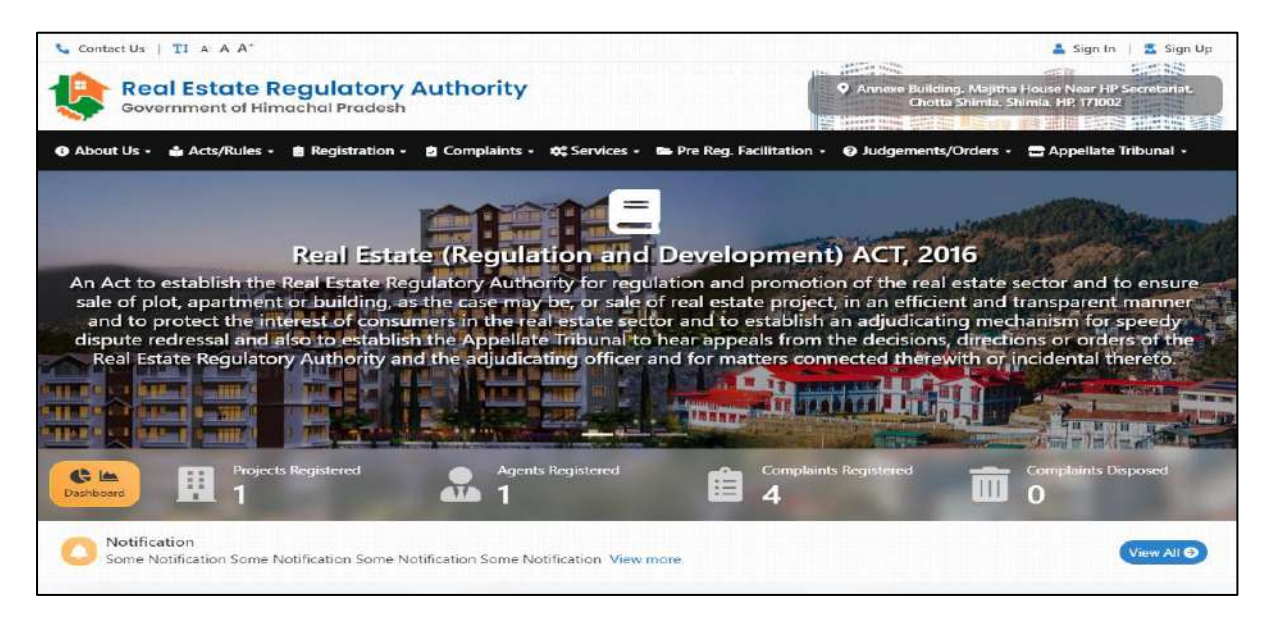

Fig

# Sign up and user creation

1. On clicking sign up button user will be directed to the page shown below. Here user will have to select the role for which he/she is registering and then fill all the details shown below.

| Contact Us   TI A A A | *                                                                                                    | 🔹 Sign In 🔤 🛋 Sign I                                                                                                    | 2 |
|-----------------------|----------------------------------------------------------------------------------------------------|----------------------------------------------------------------------------------------------------|---|
| Real Estat            | e Regulatory Authority<br>Himachal Pradesh                                                                                                    | Annexe Building, Majitha House Near HP Secretariat.<br>Chotta Shimla, Shimla, HP, 171002                                                         |   |
| About Us • Acts/Rules | s 🔹 💼 Registration 🔹 🖨 Complaints 🔹 🕰 Service                                                                                                    | is • 🖿 Project Facilitation • 😨 Judgements/Orders • 🚍 Appellate Tribunal •                                                                       |   |
| Home • Sign Up        |                                                                                                    |                                                                                                    |   |
|                       |                                                                                                    |                                                                                                    |   |
|                       | Si                                                                                                    | ian Up                                                                                                    |   |
|                       | Already have an                                                                                                    | account? Sign In Instead                                                                                                    |   |
|                       |                                                                                                    |                                                                                                    |   |
|                       | Note : The Sign up is available for Promoters, A<br>Registration Facilitation" after signing up to exped<br>of Sout of Himachal Pradeth before registering a | gents and Complainants only. Promoters can also avail "Pre<br>ite various pending approvals from different departments<br>project on this postal |   |
|                       |                                                                                                    |                                                                                                    |   |
|                       | Sign up as Promoter Agent Complaine                                                                                                    | serk                                                                                                    |   |
|                       | Complainant's Name *                                                                                                    | Gender *                                                                                                    |   |
|                       | Full Name                                                                                                    | C Female C Male C Other                                                                                                    |   |
|                       | Father's Name *                                                                                                    | Email Id * 😧                                                                                                    |   |
|                       | Title                                                                                                    | Email Id                                                                                                    |   |
|                       | Mobile No. *                                                                                                    | Password * 🕢                                                                                                    |   |
|                       | Mobile No.                                                                                                    | Password                                                                                                    |   |
|                       | Confirm Password =                                                                                                    | Security Question *                                                                                                    |   |
|                       | Confirm Password                                                                                                    | O -Select- ✓                                                                                                    |   |
|                       | Answer *                                                                                                    | Enter Captcha Text * 😂 Reload Captcha                                                                                                    |   |
|                       | Enter Answer                                                                                                    | 4GuPe9 Enter Captcha Text                                                                                                    |   |
|                       |                                                                                                    |                                                                                                    |   |
|                       | By clicking Sign Up, you agree to our Terms and                                                                                                    | Conditions, Data Policy, Privacy Policy and Cookie Policy.                                                                                       |   |
|                       |                                                                                                    | Sign Up                                                                                                    |   |

Fig

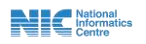

2. On clicking sign up button user will be directed to page shown below here if sure about information filled user needs to click the OK button.

| Confirm Submit                                                                                         |                                    | ×                     |
|----------------------------------------------------------------------------------------------------|------------------------------------|-----------------------|
| Make sure you have entered correct info<br>be allowed to make any changes to it at<br>sure to proceed? | rmation as you<br>later statges. A | u will not<br>Are you |
|                                                                                                    | ОК                                 | CANCEL                |

### Fig

3. After clicking OK button Pop-up message shown below will appear.

| 📀 Sign Up Successful                                                                                                    | ×                                 |
|----------------------------------------------------------------------------------------------------|-----------------------------------|
| Your Account has been successfully created. You are requ<br>activate your account. An activation link has been sent to<br>email : munishsharma995@gmail.com. Click on the link<br>complete the activation. You are also required to enter O<br>on your mobile : ******5798 for account activation. | ired to<br>your<br>and<br>TP sent |
|                                                                                                    | ок                                |

### Fig

4. After that an activation link will be sent to your registered email. User needs to click on that link and complete the activation process.

|                    | Government of Himachal Pradesh                                                                   |
|--------------------|--------------------------------------------------------------------------------------------------|
| Dear <b>AN</b>     | IIL,                                                                                             |
| Activate Y         | 'our Account                                                                                     |
| You profile        | in RERA (H.P.) as <b>Promoter</b> , has been created. One last step must be taken before you can |
| log into yo        | our account. Click on the link below to activate your account.                                   |
| <u>https://10.</u> | 146.50.78/RERA/Accounts/ActivateAccount?qs=RbrKWig7900QFhFoGiKk3MI7FYDFbT                        |
| <u>Nyu43Yti7</u>   | <u>Dc7tERWkqQWmW1iFaZ5V%2FqGNJ%2FTusy4UQKWOqsT1ZwRdXkg%3D%3D</u>                                 |
| Thanks an          | d Regards                                                                                        |
| DEDA (Lim          | achal Pradesh)                                                                                   |
|                    |                                                                                                  |

### Fig

5. User will also get an OTP on the registered mobile number.

National Informatics Centre

NIC-HP HPRERA COMPLAINT REGISTRATION USER MANUAL

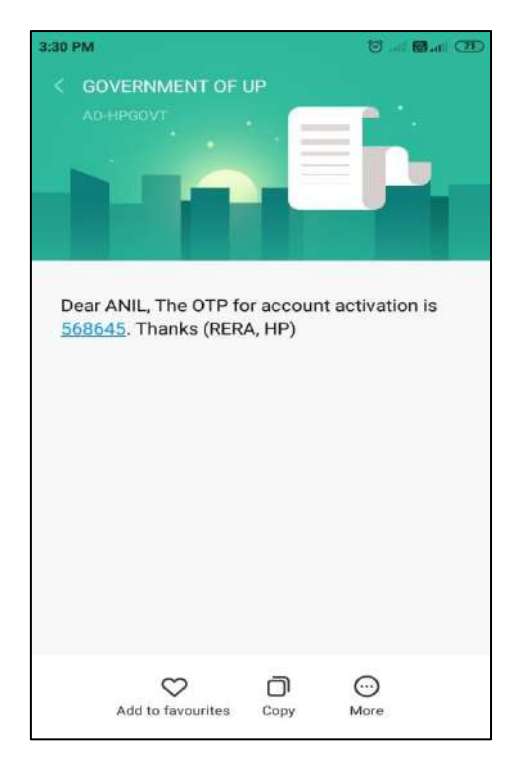

6. After clicking the activation link sent on the registered e-mail ID user needs to fill the OTP he/she got on the registered mobile number and click activate to activate his/her account.

| Contact Us   TI & A A*<br>Real Estate Regula<br>Government of Himachal I<br>About Us • Acts/Rules • Regi | atory Author<br>Pradesh<br>stration • 👌 Compla | ity<br>ints + ♥ Services + ► Pre Reg. Facilitation +                                      | <ul> <li>Annexe Building. Majithe<br/>Chotta Shimia. S</li> <li>Judgements/Orders -</li> </ul> | Sign In Sign Up<br>House Near HP Secretarist<br>himta. HP. 171002 |
|----------------------------------------------------------------------------------------------------|------------------------------------------------|-------------------------------------------------------------------------------------------|------------------------------------------------------------------------------------------------|-------------------------------------------------------------------|
|                                                                                                    |                                                | Account Activation                                                                        |                                                                                                |                                                                   |
|                                                                                                    | Name<br>Email<br>Mobile No.<br>OTP *           | ANIL<br>munishsharma995@gmail.com<br>*****55798<br>Enter OTP                              |                                                                                                |                                                                   |
|                                                                                                    | Enter OTP se<br>not received                   | nt to your mobile number ****55798. In case you have<br>the OTP, Click here to Resend OTP | 2                                                                                              |                                                                   |
|                                                                                                    |                                                | Activate                                                                                  |                                                                                                |                                                                   |
| 🚱 FAQs 📾 Tender/Quotations 🛔 Priv                                                                        | acy Policy 📓 Terms a                           | nd Conditions                                                                             |                                                                                                | 3 8 7 4 4 visits                                                  |

Fig

7. After that message shown below will appear. User needs to click OK.

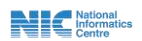

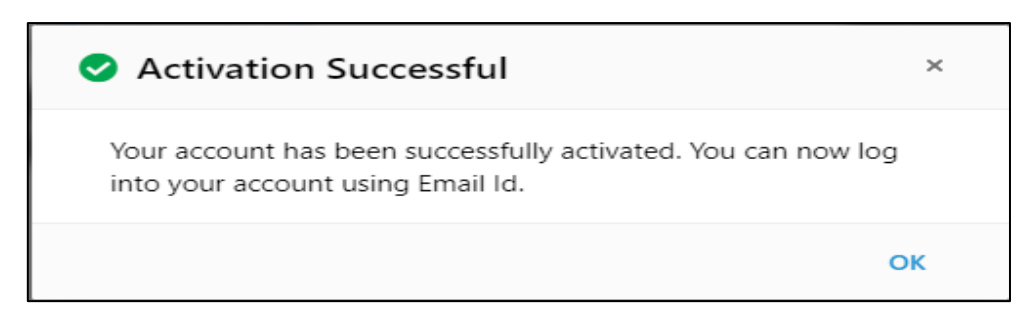

8. User needs to fill his sign in details.

| Contact Us   II & A A*                                                     | Annexe Building, Majith<br>Chotta Shimla, S                                                                                                    | Sign In Sign Up     |                        |
|----------------------------------------------------------------------------|----------------------------------------------------------------------------------------------------|---------------------|------------------------|
| <ul> <li>About Us - Acts/Rules - Regist</li> <li>Hame + Sign In</li> </ul> | ration - 👌 Complaints - 🕫 Services - 📾 Pre Reg. Facilitation                                                                                                    | Ø Judgements/Orders | 🚍 Appellate Tribunal - |
|                                                                            | Sign In<br>Don't have an account? Sign Up here<br>Login Id *<br>Cogin Id *<br>Cogin Id |                     |                        |

Fig

9. If user had been registered as promoter or agent then user need not to make separate account to file complaint my complaint menu will automatically appear on his dashboard.

# Dashboard

1. Upon sign in user will reach the promoter Dashboard page here user gets option to view and edit his profile and see different details like number of projects registered, complaints filed, Grievance registered, Grievance in process, Grievance closed/dispatched, Grievance Rejected.

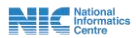

| Real Estate Regu                                                                                                    | llatory Authority                                 | ♥ Annexe B                      | uilding, Majitha House Near HP Secretariat.<br>hotta Shimia: Shimia: HP T71002 |
|----------------------------------------------------------------------------------------------------|---------------------------------------------------|---------------------------------|--------------------------------------------------------------------------------|
| Home 🚓 Pre Registration Facilitati                                                                                                    | on - 🏙 Project Registration - 📓 Com               | plaint Registration + 🖪 Profile |                                                                                |
| You Profile is incomplete. In order to R<br>Grievance(s) / Project(s) / Complaint(s), yo<br>complete your profile first.<br>Visit Profile | egicter<br>u have to Projects Re<br>View Projects | gistered                        | Complaints Filed                                                               |
| Grievance Registered                                                                                                    | Grievance In-Process                              | Grievance Closed/Disposed       | Grievance Rejected                                                             |
|                                                                                                    |                                                   |                                 |                                                                                |

# **Complaint Registration**

1. User also gets option to register complaints for that user needs to click on the complaint registration menu and then on the, my complaints sub menu. After that user needs to click on the Register new complaint button.

| ANIL Promoter, Complainant                                         |                                      |                                                     | 0                                          |
|--------------------------------------------------------------------|--------------------------------------|-----------------------------------------------------|--------------------------------------------|
| Real Estate Regulatory Authority<br>Government of Himachal Pradesh |                                      | Annexe Building. Majitha Ho<br>Chotta Shimi a. Shim | use Near HP Secretariat.<br>Ia. HP. 171002 |
| 🟛 Home 🚓 Project Facilitation - 🏨 Project Registration -           | 🖀 Complaint Registration - 🔳 Profile |                                                     |                                            |
| Source My Complaints                                               | L My Complaints                      |                                                     |                                            |
| Register New Complaint                                             |                                      |                                                     |                                            |
|                                                                    | O Complaint not Registered           |                                                     |                                            |

Fig

2. After that screen shown below will appear here user needs to click proceed after reading all the guidelines which are to be followed for filling a complaint.

| blowing are the guid                                        | elines to be followed to Register a Complaint online in RERA, HP :                                                                                                    |
|-------------------------------------------------------------|----------------------------------------------------------------------------------------------------|
| 1. Go through the P                                         | ula 23 and Form . Mi of the Himschill Bradech Real Estate (Regulation and Development) Pular. 2017                                                                                                    |
| 7. Go to the Home                                           | Alle 23 and 10mm M of the Trinkethal Praceshined Estate (regulatoriantic Development) Addes 2017.                                                                                                    |
| 3 Select " New Cor                                          | parter of the dron down menu will answer. Click on "File New Completer"                                                                                                    |
| 4 A new window fo                                           | name, and only down ment win appear, end of the New Complaint                                                                                                    |
| 5 After creation of                                         | a sign of an Activation Link will be cent on registered F-Mail ID. Onen the link and enter the OTP received on Registered Mobile Number                                                                                                    |
| 6. Log-In with Regis                                        | tered E-Mail ID and Password and go to Complaint Registration Tab and select 'My Complaint'. In my complaint section select 'Register New<br>, Complaint Registration Form- 'M' will appear. Read the instructions carefully and proceed to fill up the Form- 'M'. |
| 7. Fill the details un<br>made by demand                    | der various sections of the Form-10' and make payment of Rs. 500/- through online payment gateway or by demand draft. In case the payment i<br>I draft fill up the demand draft details in the Payment section of the Form- 'M'. Then submit the Form-1M'.         |
| 8. After submitting<br>correspondences                      | the Form- 'M', an online application/ Complaint Reference Number will be generated. This Complaint number will be used for all future                                                                                                    |
| 9. Take a print out o                                       | of the Form- 'M' and make 3+ no. of Respondents copies of it.                                                                                                    |
| <ol> <li>Attach the copie<br/>the following :</li> </ol>    | s of the printout of the form referred to in step-9 with 3+ number of respondents copies of separately typed detailed Complaint on Form-M with                                                                                                    |
| i, Index (Sr,↑                                              | No, Description of Documents and Page Nos.)                                                                                                    |
| ii. Annexures<br>Agreemen                                   | /Documents such as copies of receipts of Payments made, Bank Statements, Advertisement, Allotment Letter, Agreement to Sell/Builder Buyer<br>I, Conveyance/Sale Deeds, Photographs, Sanctioned Plans etc.                                                          |
| iii. An Affidav                                             | t of the Complainant in support of his/her Complaint.                                                                                                    |
| iv. Power of A                                              | ttorney, if any.                                                                                                    |
| v. Demand D                                                 | raft of fee paid (If Payment made through Demand Draft)                                                                                                    |
| <ol> <li>In case of any de<br/>complete Complete</li> </ol> | ficiency in the Complaint, the same will be communicated to the Complainant and he will be asked to rectify the same within fifteen days. Only a<br>aint shall be deemed to be a Complaint received by the Authority.                                              |
| 12. The status of the                                       | complaint can be checked under the 'My Complaint Section' of the 'Complaint Registration Tab' after logging into account created vide step 4.                                                                                                    |

3. After that screen shown below will appear here user needs to fill all the mandatory details and then click proceed.

| Complaint Registration                                                                                                    |    |
|----------------------------------------------------------------------------------------------------|----|
| * Mandatory Fields                                                                                                    |    |
| Subject *                                                                                                    |    |
| Subject                                                                                                    |    |
| Facts of the Complaint *                                                                                                    |    |
| $\boxed{\square}   \textbf{B} \textbf{I} \underline{\textbf{U}} \times_{a} \textbf{x}^{a}   = = = \boxed{\blacksquare} \boxed{\blacksquare} \boxed{\blacksquare} (\blacksquare \blacksquare \blacksquare \boxed{\blacksquare} \Omega   \text{Format} \textbf{v}   \text{Size} \textbf{v}$ |    |
|                                                                                                    | d  |
| Reliefs sought *                                                                                                    |    |
| Reliefs Sought                                                                                                    | 11 |
| M Proceed Cancel                                                                                                    |    |

Fig

4. After that pop-up message of successfully drafted will appear here user can view his application reference no. and also date and time of complaint registration. User will also get a SMS on the registered mobile number detailing the same.

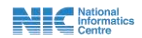

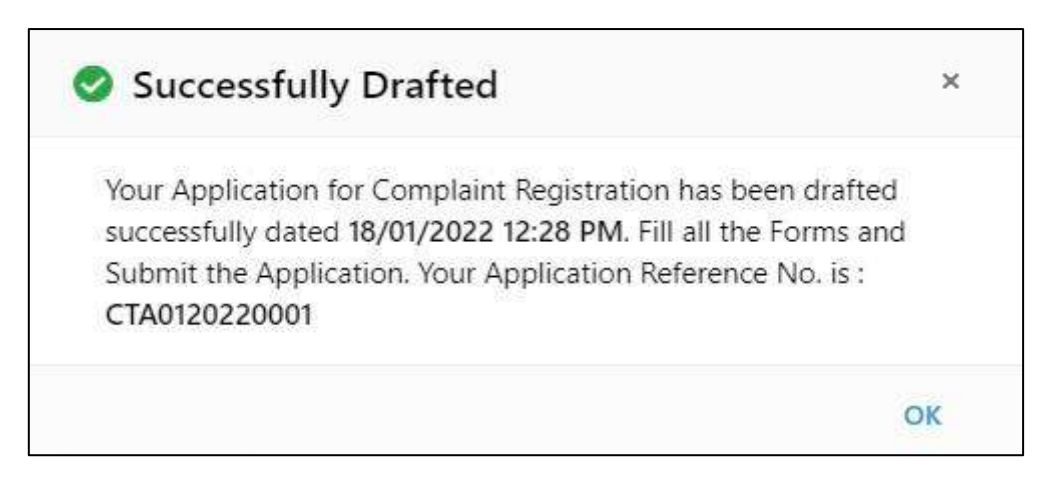

5. After that user will reach page shown below here user needs to fill following forms related to complain registration.

| ANIL Promoter, Complainant  ANIL Promoter, Complainant  Real Estate Real Government of Himach  Thome Project Excilitation | gulatory Authori<br>al Pradesh | ty<br>nalint Registration - 🖪 Profile | Annexe Building, Majitha House Near HP Secretariat.<br>Chotta Shimia, Shimia, HP, 171002 |
|----------------------------------------------------------------------------------------------------|--------------------------------|---------------------------------------|------------------------------------------------------------------------------------------|
| Complaint Registration                                                                                                    | Form (Application Reference    | : No. : CTA0120220001)                | ٥                                                                                        |
| Progress : 10%                                                                                                    |                                |                                       |                                                                                          |
| 📋 Complaint Details 📀                                                                                                    | Complaint Subject              | issues in registration                |                                                                                          |
| ♣ Complainant Details                                                                                                    | Facts of the complaint         | unable to login                       |                                                                                          |
| ▲* Respondent Details                                                                                                    | Reliefs Sought                 | na                                    |                                                                                          |
| Documents                                                                                                    |                                |                                       |                                                                                          |
| Declaration & Verification                                                                                                |                                |                                       |                                                                                          |
| Payment                                                                                                    |                                |                                       |                                                                                          |

Fig

6. Next form is related to complainant details. Here user first needs to click on the +add complaint and then fill the form shown below.

| ANIL Promoter, Complement           ANIL         Promoter, Complement           Real Estate Regulatory         Government of Himachal Pradesh | Authority                              | <ul> <li>Annexe Building. Majitha House Near HP Secretariat.<br/>Chotta Shimla. Shimla. HP. 171002</li> </ul> |
|----------------------------------------------------------------------------------------------------|----------------------------------------|----------------------------------------------------------------------------------------------------|
| 🏛 Home 🚓 Project Facilitation 👻 Project Registra                                                                                              | ation - 🛛 🚡 Complaint Registration - 🛛 | Profile                                                                                                    |
| Le Complaint Registration Form (Applic                                                                                                    | ation Reference No. : CTA0120220001    | 01) 🚺                                                                                                    |
| Progress : 10%                                                                                                    | blainant Details                       |                                                                                                    |
| 💼 Complaint Details 🥥                                                                                                    | mplainant                              |                                                                                                    |
| Ar Complainant Details                                                                                                    |                                        | The Records to Display                                                                                        |
| L* Respondent Details                                                                                                    |                                        |                                                                                                    |
| Documents                                                                                                    |                                        |                                                                                                    |
| Declaration & Verification                                                                                                    |                                        |                                                                                                    |
| Payment                                                                                                    |                                        |                                                                                                    |

|          | Basic Details            |        |                  |         |        |         |               |   |
|----------|--------------------------|--------|------------------|---------|--------|---------|---------------|---|
| Name     | e *                      |        |                  | Father' | s Nai  | me =    |               |   |
| Ful      | I Name                   |        |                  | Tit     | le     | \$      | Father's Name |   |
| Comp     | plainant Type *          |        |                  |         |        |         |               |   |
| S        | elect                    | ¢      |                  |         |        |         |               |   |
| 8        | Contact Details          |        |                  |         |        |         |               |   |
| Mobi     | le No. *                 |        |                  | Email * |        |         |               |   |
|          | Mobile No.               |        |                  | -       | En     | nail    |               |   |
| Alterr   | nate Mobile No.          |        |                  | Alterna | ite Er | mail    |               |   |
| ۵        | Alternate Mobile No.     |        |                  |         | Ah     | ternate | Email         |   |
| City/I   | District *               |        | Pin Code *       |         |        |         |               |   |
| Ade      | dress Line 1             |        | Address Line 2   |         |        |         | Select        | • |
| s        | ielect-+                 | \$     | Pin              |         |        |         |               |   |
| <b>0</b> | Address for Service of N | otices |                  |         |        |         |               |   |
| Addre    | ess Line 1*              |        | Address Line 2 * |         |        |         | State *       |   |
| Ad       | dress Line 1             |        | Address Line 2   |         |        |         | Select        | ٠ |
|          | District *               |        | Pin Code *       |         |        |         |               |   |
| City/I   | elect                    | •      | Pin              |         |        |         |               |   |
| City/I   |                          |        |                  |         |        |         |               |   |

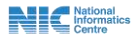

7. Next form is related to respondent details here also first user needs to click on the + add Respondent and then fill the form shown below.

| VIL Promoter, Complainant                                  |                          |                                          | -                    |                                                    | ~ 5454                               |
|------------------------------------------------------------|--------------------------|------------------------------------------|----------------------|----------------------------------------------------|--------------------------------------|
| Real Estate Regulatory .<br>Government of Himachal Pradesh | Authority                |                                          | ♀ Anr                | exe Building, Majitha Hou<br>Chotta Shimla, Shimla | ise Near HP Secretaria<br>HP, 171002 |
| nne 🔿 Project Facilitation - 🎰 Project Registrat           | tion - 👗 Complaint Regis | stration - 🖽 Profi                       | le                   |                                                    |                                      |
| Complaint Registration Form (Applicat                      | tion Reference No : CTA  | 0120220001)                              |                      |                                                    |                                      |
| rosc : 35%                                                 | ndent Details            | 5120220001                               |                      |                                                    | _                                    |
| Add Resp                                                   | condent                  |                                          |                      |                                                    |                                      |
| Complaint Details 🥝                                        |                          | THE N                                    | o Records to Display |                                                    |                                      |
| Complainant Details 🥥                                      |                          |                                          |                      |                                                    |                                      |
| Respondent Details                                         |                          |                                          |                      |                                                    |                                      |
| Documents                                                  |                          |                                          |                      |                                                    |                                      |
| Declaration & Verification                                 |                          |                                          |                      |                                                    |                                      |
| Payment                                                    |                          |                                          |                      |                                                    |                                      |
|                                                            |                          |                                          |                      |                                                    |                                      |
| * Respondent Details                                       |                          |                                          |                      |                                                    |                                      |
| Racic Details                                              |                          |                                          |                      |                                                    |                                      |
|                                                            |                          | 2                                        |                      |                                                    |                                      |
| Kespondent Name *                                          |                          | Respond                                  | ent Type *           |                                                    |                                      |
| Full Name                                                  |                          | Sele                                     | ci                   |                                                    | •                                    |
| Contrad Data N                                             |                          |                                          |                      |                                                    |                                      |
|                                                            |                          |                                          |                      |                                                    |                                      |
| Mobile No.                                                 |                          | Email                                    | Email                |                                                    |                                      |
| a wobie No.                                                |                          |                                          | Littali              |                                                    |                                      |
| Alternate Mobile No.                                       |                          | Alternate                                | e Email              |                                                    |                                      |
| Alternate Mobile No.                                       |                          |                                          | Alternate Emai       | 1                                                  |                                      |
|                                                            |                          |                                          |                      |                                                    |                                      |
| Address Details                                            |                          |                                          |                      |                                                    |                                      |
| Address Line 1 *                                           | Address Line 2           | *                                        | Sta                  | ite *                                              |                                      |
| Address Line 1                                             | Address Line             | 2                                        |                      | -Select                                            | \$                                   |
| City/District *                                            | Pin Code *               |                                          |                      |                                                    |                                      |
| Select 🗘                                                   | Pin                      |                                          |                      |                                                    |                                      |
|                                                            |                          |                                          |                      |                                                    |                                      |
|                                                            |                          | Death Class                              |                      |                                                    |                                      |
|                                                            |                          | THE REAL PROPERTY AND ADDRESS OF TAXABLE |                      |                                                    |                                      |
|                                                            | B Save                   | Close                                    |                      |                                                    |                                      |
|                                                            | Save                     | Fig                                      |                      |                                                    |                                      |

National Informatics Centre 8. Next form is related to documents. Here user needs to upload documents relied upon by the complainant and referred to in the complaint and other documents as annexed along with the complaint.

| La ANIL Promoter, Complainant     |                                                      |                                     | θ                                                           |
|-----------------------------------|------------------------------------------------------|-------------------------------------|-------------------------------------------------------------|
| Government of Himach              | Julatory Authority                                   | Annexe Building. M<br>Chotta Shin   | ajitha House Near HP Secretariat.<br>na, Shimla, HP, 171002 |
| 🏦 Home 🙃 Project Facilitation + 🏙 | Project Registration -  🚡 Complaint Registration - 🛛 | 🖴 Profile                           |                                                             |
|                                   | Form (Application Reference No. : CTA012022000       | ŋ                                   | 0                                                           |
| Progress : 60%                    | Documents                                            |                                     |                                                             |
| 💼 Complaint Details 🥝             | Documents relied upon by the complainant             | nt and referred to in the complaint |                                                             |
| 上 Complainant Details 🥝           | ◆ Add (bocurrent)                                    | Min Daparete ter Directau           |                                                             |
| 💄 Respondent Details 🥝            |                                                      | ale the Neccrus to Display          |                                                             |
| 🗁 Documents                       | Other Documents as annexed along with                | the complaint                       |                                                             |
| Declaration & Verification        | Add Document                                         |                                     |                                                             |
| Payment                           |                                                      | No Records to Display               |                                                             |

### Fig

9. Then comes the declaration and verification form. Here user needs to tick different declaration like Jurisdiction of the Authority, Complaint not pending with any other Court, Declaration and Verification and then click on the save draft button.

| Government of Himac           | gulatory Authority                                                                          | Annexe Building, M.<br>Chotta Shim              | ajitha House Near HP Secretariat,<br>nla, Shimla, HP, 171002 |
|-------------------------------|---------------------------------------------------------------------------------------------|-------------------------------------------------|--------------------------------------------------------------|
| Home 🔿 Project Facilitation 🔸 | 🖢 Project Registration - 🛛 👗 Complaint Registration 🔸 🛛                                     | 🛥 Profile                                       |                                                              |
| Complaint Registration        | Form (Application Reference No. : CTA012022000                                              | D                                               | 0                                                            |
| frogress   60%                | Declaration                                                                                 |                                                 |                                                              |
| 📋 Complaint Details 🥥         | Jurisdiction of the Authority                                                               |                                                 |                                                              |
| 皆 Complainant Details 🥝       | I ANIL declare that the subject matter of the cl                                            | aim fails within the jurisdiction of the author | ity.                                                         |
| 🗴 Respondent Details 🥥        | Complaint not pending with any other Court                                                  |                                                 |                                                              |
| Documents                     | Whether this Complaint is pending with any other co                                         | urt, etc.? *                                    |                                                              |
| 🖉 Declaration & Verification  | I ANIL declare that the matter regarding which<br>other authority or any other tribunal(s). | this complaint has been made is not pendir      | ng before any court of law or any                            |
| Payment                       |                                                                                             |                                                 |                                                              |
|                               | Declaration and Verification                                                                |                                                 |                                                              |
|                               | I ANIL, S/O Sh. RANA do hereby verify that the suppressed any material fact(s).             | given details are true to my personal know      | lege and belief and the i have not                           |
|                               | Place *                                                                                     | Date *                                          |                                                              |
|                               | 2007-022                                                                                    |                                                 | 20.01.0023                                                   |

Fig

National Informatics Centre 10. The last form is related to payment here again user has two payment options one offline and other online.

| ANIL Promoter, Complainant                                         |                                                                                                    |                                                                                     | 0                                            |
|--------------------------------------------------------------------|----------------------------------------------------------------------------------------------------|-------------------------------------------------------------------------------------|----------------------------------------------|
| Real Estate Reg<br>Government of Himacha                           | ulatory Authority<br>I Pradesh                                                                                                    | Annexe Building, Majitha He<br>Chotta Shimla, Shim                                  | ouse Near HP Secretariat,<br>nfa, HP, 171002 |
| 童 Home 🛛 Project Facilitation 🗸 🏙 F                                | Project Registration + 📲 Complaint Registration + 🖽 Profile                                                                                                    |                                                                                     |                                              |
| Le Complaint Registration F                                        | orm (Application Reference No.: CTA0120220001)                                                                                                    |                                                                                     | 0                                            |
| Progress : 90%                                                     | Payment                                                                                                    |                                                                                     |                                              |
| <ul> <li>Complaint Details</li> <li>Complainant Details</li> </ul> | Kindly note :<br>1. The payment you make will be non refundable even if your applic<br>2. In case of payment through Bank Draft, the Bank Draft must be d<br>Application will be considered only after the Bank Draft is received. | ation is rejected.<br>elivered to the RERA in original by hand or<br>d in original. | by post/courier. The                         |
| 🎥 Respondent Details 🥏                                             | Registration Fee                                                                                                    |                                                                                     |                                              |
| Documents                                                          | Amount Payable : ₹ 500<br>Payment Mode : Online Bank Draft                                                                                                    |                                                                                     |                                              |
| Payment                                                            | Vou will be redirected to the Bank's Payment Gateway. Do not hit<br>Refresh or Back Button. This will cancel your payment.                                                                                                    |                                                                                     |                                              |

Fig

In case of offline payment user also needs to fill the details shown below.

| ANIL Promotor Completinuit Real Estate Reg Government of Himacha   | ulatory Authority                                                                                                    |                                                                          |                                                                  | 9 Anneze Building, Majitha House Near HP Secretariat,<br>Chotta Shimia, Shimia, HP, 171002               |
|--------------------------------------------------------------------|----------------------------------------------------------------------------------------------------|--------------------------------------------------------------------------|------------------------------------------------------------------|----------------------------------------------------------------------------------------------------|
| Home Droject Facilitation -                                        | Project Registration + 📑 Compla<br>ORM (Application Reference N                                                                              | int Registration +                                                       | Profile 01)                                                      | 0                                                                                                    |
| Progress : 90%                                                     | Payment                                                                                                    |                                                                          |                                                                  |                                                                                                    |
| <ul> <li>Complaint Details</li> <li>Complainant Details</li> </ul> | <ul> <li>Kindly note :</li> <li>The payment you make w</li> <li>In case of payment throug</li> <li>Application will be considered</li> </ul> | ill be non refundable<br>gh Bank Draft, the Ba<br>ered only after the Ba | even il your applic<br>nk Draft must be d<br>nk Draft is receive | cation is rejected<br>elivered to the RERA in original by hand or by post/courier. The<br>d in original. |
| 🌋 Respondent Details 🥏                                             | Registration Fee                                                                                                    |                                                                          |                                                                  |                                                                                                    |
| 🖿 Documents 🥝                                                      | Amount Payable : ₹500                                                                                                    |                                                                          |                                                                  |                                                                                                    |
| Declaration & Verification                                         | Payment Mode : Online                                                                                                    | Bank Draft                                                               |                                                                  |                                                                                                    |
| Payment                                                            | Demand Draft No. *                                                                                                    | Demand Draft Da                                                          | ate *                                                            |                                                                                                    |
|                                                                    | Account Holder name *                                                                                                    | DD Date<br>Demand Draft Sc                                               | anned * 🚺                                                        |                                                                                                    |
|                                                                    | Acc. Holder Name                                                                                                    | Choose file                                                              | Browse                                                           |                                                                                                    |
|                                                                    | Bank Name/Address *                                                                                                    |                                                                          |                                                                  |                                                                                                    |
|                                                                    | Bank Name                                                                                                    |                                                                          |                                                                  |                                                                                                    |
|                                                                    |                                                                                                    |                                                                          |                                                                  |                                                                                                    |
|                                                                    | Submit                                                                                                    | DD Details                                                               |                                                                  |                                                                                                    |

Fig

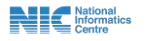

11. on clicking submit DD Details confirm submit message will appear. Before clicking ok button user should be sure about the details he/she has filled because once its submitted user will not be able to make any new changes.

| Confirm Submit                                                                                                    |                              | ×                    |
|----------------------------------------------------------------------------------------------------|------------------------------|----------------------|
| Demand Draft details will be summitted and ref<br>your payment status. Once submitted You will r<br>change this information. Are you sure to procee | flected a<br>not be a<br>ed? | against<br>llowed to |
|                                                                                                    | ОК                           | CANCEL               |

Fig

12. Then a pop-up message of successfully saved will appear.

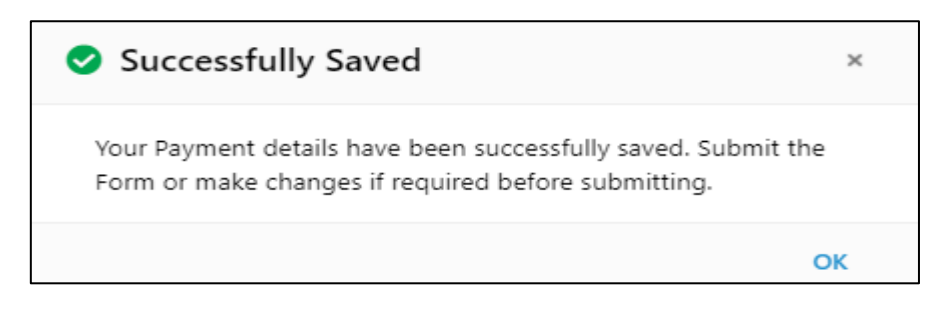

Fig

13. After that user will have option to preview and submit the complaint registration form.

| ANIL Promoter, Companiant                                                                          | ulatory Authority<br>Pradesh                                                                                                    | Annexe Building, Majitha House Near HP Secretariat,<br>Chotta Shimla, Shimla, HP, 171002 |
|----------------------------------------------------------------------------------------------------|----------------------------------------------------------------------------------------------------|------------------------------------------------------------------------------------------|
| Home Project Facilitation • Project Facilitation • Project Facilitation • Project Facilitation For | roject Registration • 🔮 Complaint Registration • 📼 Profile<br>prm (Application Reference No. : CTA0120220001)<br>🗖 Payment                                                                                                    |                                                                                          |
| Submit Preview                                                                                     | <ul> <li>Kindly note:</li> <li>The payment you make will be non-refundable even if your application</li> <li>In case of payment through Bank Draft, the Bank Draft must be deliver.<br/>Application will be considered only after the Bank Draft is received in on</li> </ul> | is rejected.<br>ed to the RERA in original by hand or by post/courier. The<br>riginal.   |
| 峇 Complainant Details 🥝                                                                            | Registration Fee                                                                                                    |                                                                                          |
| Respondent Details                                                                                 | Fee Amount<br>₹ 500 DD Submitted<br>deted 19/07/2022                                                                                                    |                                                                                          |
| Declaration & Verification 🧟                                                                       | Payment Status : O Details Submitted<br>Payment Mode : Bank Draft<br>DD No. : 123 O View DD                                                                                                    |                                                                                          |
| Payment 🖌                                                                                          | DD Date : 19/01/2022<br>Bank Details : SBI<br>Account Holder : ANIL                                                                                                    |                                                                                          |

Application preview page is shown below.

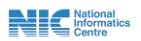

| Ref. No. : CTA0120220001     | Complaint Details      |                        |  |
|------------------------------|------------------------|------------------------|--|
| Complaint Details            | Complaint Subject      | issues in registration |  |
| Complainant Details          | Facts of the complaint | unable to login        |  |
| Respondent Details           | Reliefs Sought         | na                     |  |
| Documents                    |                        |                        |  |
| Z Declaration & Verification |                        |                        |  |
| Payment                      |                        |                        |  |
|                              |                        |                        |  |

14. On clicking the submit button pop-up message shown below will appear user needs to be sure about the information filled because once form is submitted user will not be able to make any new changes in the form. User needs to click OK.

| Application will be submitted. Make sure all th<br>entered is correct. Once submitted you will no | ne inforn  | nation |
|---------------------------------------------------------------------------------------------------|------------|--------|
| entered is correct. Once submitted you will no                                                    | the alle   |        |
|                                                                                                   | it be allo | wed to |
| revert your action. Are you sure to proceed?                                                      |            |        |

Fig

15. After that message of form submitted successfully will appear here user will also get a SMS confirming the same.

| Successfully Submitted                             | *              |
|----------------------------------------------------|----------------|
| Your Complaint has been successfully registered of | lated 20/01/22 |
| 11:57 AM and is in process. Your Application/Com   | plaint         |
| Reference No. is : CTA0120220001                   |                |
|                                                    | OK             |
|                                                    | UK             |
| Fig                                                |                |

16. After that user can see the complaint he/she had made along with the reference number, complaint subject, and application status / complaint stage.

National Informatics

| ANIL Promoter, Complainant Real Estat Government of I | Annexe Bui     Ch           | Annexe Building, Majitha House Near HP Secretariat,<br>Chotta Shimle, Shimle, HP 171002            |                             |                 |        |
|-------------------------------------------------------|-----------------------------|----------------------------------------------------------------------------------------------------|-----------------------------|-----------------|--------|
| ≇ Home     ♣ Project Facilitati                       | ion 🔸 🎰 Project Registratio | on 🔹 晶 Complaint Registration 🔹 🖽 Pr                                                               | ofile                       |                 |        |
| Register New Complaint     Show 25      entries       |                             |                                                                                                    |                             | Search:         |        |
| Ret. No.           1.         CTA0120220001 ₽         | Complaint Subject           | Application Status / Complaint Stage<br>Submitted/In Process<br>Submitted On : 20/01/2022 11:57 AM | Execution Petition Status / | Petition Stage  | Action |
| Showing 1 to 1 of 1 entries                           |                             |                                                                                                    |                             | Previous 1 Next |        |

Fig

In the action column user can see the option button on clicking this user will be able to see view approval history of complaint as shown below.

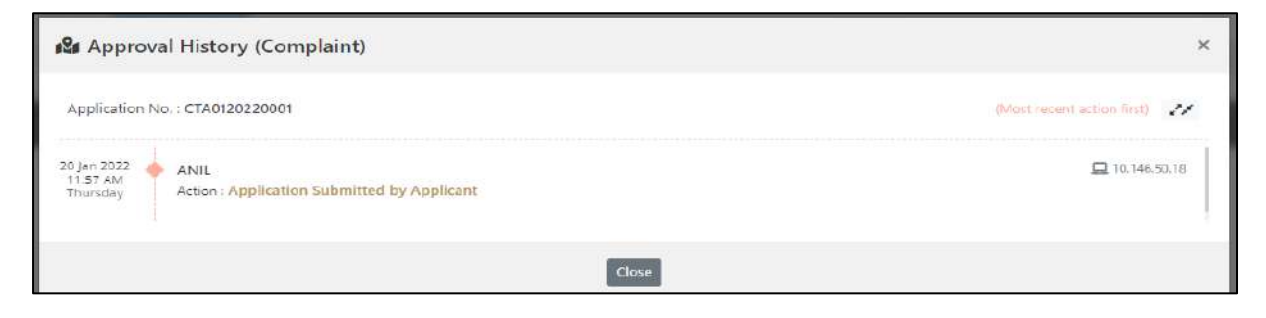

Fig

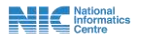